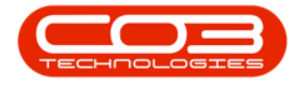

We are currently updating our site; thank you for your patience.

## SERVICE

## **CALLS - WORK ORDER REPORT**

The Work Order Report can be printed directly from the Call Listing screen.

Ribbon Access: Service > Calls

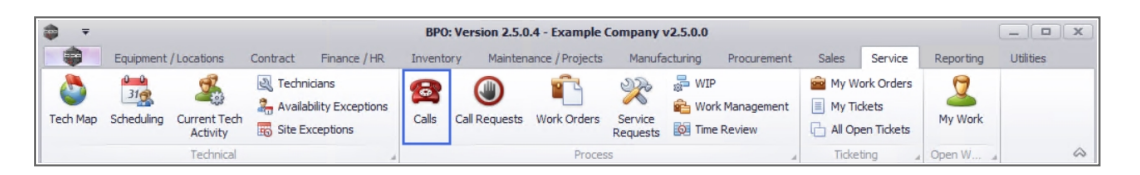

- 1. The **Call Listing** screen will be displayed.
- 2. Select the Site and Status.
  - The example has **Durban** as site and the **New** status selected.
- 3. Click on the **row** of the **call** you wish to generate a work order report for.
- 4. Click on the **Print** button to display a list of **Report Options**.
- 5. Click on WO Report WO Code WO[number].

Note that there may be more than one work order code listed. Ensure that the correct work order has been selected.

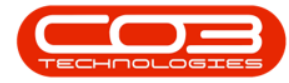

## Calls - Print Work Order Report

| <b>₽</b>                        |                             |            | 1                           | Call                         | Listing - BPO: Version                                                                                                    | 2.5.0.7 - Example Com   | pany v2.5.0.7 |             |                             |              | :              |
|---------------------------------|-----------------------------|------------|-----------------------------|------------------------------|----------------------------------------------------------------------------------------------------|-------------------------|---------------|-------------|-----------------------------|--------------|----------------|
| Home Equ                        | uipment / Locatio           | ns         | Contract Fin                | ance / HR Ir                 | nventory Maintenan                                                                                                    | ce / Projects Manufactu | uring Procure | ement Sa    | les Service Reporting       | Utilities    | - 8            |
| 24/07     Add Edit     Maintain | 7/2021 •<br>1/2022 •<br>Sta | Refre      | Default V<br>esh My Calls V | Save La<br>Worksp<br>Save Fi | ayout<br>acces<br>Iter<br>t<br>Work<br>Work<br>Work<br>Work<br>Work<br>Work<br>Work<br>Work<br>Work<br>Work<br>Work<br>Work<br>Wy Call<br>Call<br>Call C | Close Complete H        | old Pending   | Release     | Print Reports               |              |                |
|                                 |                             | 3          | in a column beade           |                              |                                                                                                    |                         |               |             | Items Issued                |              | 5              |
| Find     O Fi                   | 2                           | I          |                             |                              |                                                                                                    |                         | a Im          | <u> </u>    | Delivery Report             |              |                |
|                                 |                             |            | Caliketerence               | CalDate                      | Calistate                                                                                                    | Technician              | CallTime      | Descriptio  | Service History - Serie     | No branch01  | ypeDesc        |
| Information                     | No Of Calle                 | <b>_</b>   | A C C                       | =                            | *Bc                                                                                                    | a 🖬 c                   | REC           | 8 C         | Service History - Seria     |              |                |
| - Durhan                        | 29                          | Ľ          | CN0005301                   | 18/01/2022                   | Awaiting Acceptance                                                                                                    | Julanda Kessler         | 12:59:13      | Replace p   | Customer Service His        | tory         | Requirem       |
| O New                           | 23                          | 1 -        |                             | 18/01/2022                   | Awaiting Acceptance                                                                                                    | Julanda Kessler         | 12:51:45      | Printer dis | WO Report - WO Cod          | le WO0006253 | ir             |
| In Progress                     | 0                           |            |                             | 18/01/2022                   | Awaiting Acceptance                                                                                                    | Julanda Kessler         | 12:44:53      | Paper keep  | ps on jamming in machine    | ITS          | IT-Support Cal |
| () Hold                         | 3                           |            |                             | 26/10/2021                   | Awaiting Acceptance                                                                                                    | Julanda Kessler         | 08:00:00      | 2MS - 2 m   | onth service                | SM           | Scheduled Mair |
| Pending                         | 1                           |            | E CN0005293                 | 22/10/2021                   | Awaiting Acceptance                                                                                                    | Julanda Kessler         | 08:00:00      | BathBinMa   | int - Bathroom Bin Maintena | SM           | Scheduled Mair |
| Complete                        | 2                           |            |                             | 16/10/2021                   | UnAssigned                                                                                                    |                         | 08:00:00      | 2MS - 2 m   | onth service                | SM           | Scheduled Mair |
| Closed                          | 0                           |            |                             | 15/10/2021                   | UnAssigned                                                                                                    |                         | 08:00:00      | BathBinMa   | int - Bathroom Bin Maintena | SM           | Scheduled Mair |
|                                 | 29                          |            |                             | 08/10/2021                   | UnAssigned                                                                                                    |                         | 08:00:00      | BathBinMa   | int - Bathroom Bin Maintena | SM           | Scheduled Mair |
| 👻 🖸 Pretoria                    | 0                           |            |                             | 01/10/2021                   | UnAssigned                                                                                                    |                         | 08:00:00      | BathBinMa   | int - Bathroom Bin Maintena | SM           | Scheduled Mair |
| O New                           | 0                           |            |                             | 24/09/2021                   | UnAssigned                                                                                                    |                         | 08:00:00      | BathBinMa   | int - Bathroom Bin Maintena | SM           | Scheduled Mai  |
| In Progress                     | 0                           |            |                             | 17/09/2021                   | UnAssigned                                                                                                    |                         | 08:00:00      | BathBinMa   | int - Bathroom Bin Maintena | SM           | Scheduled Mai  |
| Hold                            | 0                           |            | E CN0005285                 | 16/09/2021                   | Awaiting Acceptance                                                                                                    | Theo Peterson           | 08:00:00      | Tier - Com  | mercial Tier Test           | INST         | Installation   |
| Complete                        | 0                           |            |                             | 15/09/2021                   | UnAssigned                                                                                                    |                         | 08:00:00      | 2MS - 2 ma  | onth service                | SM           | Scheduled Mair |
| Closed                          | 0                           |            | E CN0005283                 | 10/09/2021                   | UnAssigned                                                                                                    |                         | 08:00:00      | BathBinMa   | int - Bathroom Bin Maintena | SM           | Scheduled Mai  |
| O All                           | 0                           |            | E CN0005282                 | 03/09/2021                   | UnAssigned                                                                                                    |                         | 08:00:00      | BathBinMa   | int - Bathroom Bin Maintena | SM           | Scheduled Mai  |
| - 🖸 Cape Town                   | 0                           |            | E CN0005281                 | 27/08/2021                   | UnAssigned                                                                                                    |                         | 08:00:00      | BathBinMa   | int - Bathroom Bin Maintena | SM           | Scheduled Mai  |
| New                             | 0                           |            | E CN0005280                 | 26/08/2021                   | UnAssigned                                                                                                    |                         | 08:00:00      | 2MS - 2 m   | onth service                | SM           | Scheduled Mai  |
| In Progress                     | 0                           |            |                             | 20/08/2021                   | UnAssigned                                                                                                    |                         | 08:00:00      | BathBinMa   | int - Bathroom Bin Maintena | SM           | Scheduled Mai  |
| 🕗 Hold                          | 0                           |            |                             | 17/08/2021                   | UnAssigned                                                                                                    |                         | 08:00:00      | 2MS - 2 m   | onth service                | SM           | Scheduled Mai  |
| Pending                         | 0                           |            | E CN0005277                 | 17/08/2021                   | UnAssigned                                                                                                    |                         | 08:00:00      | Tier - Com  | mercial Tier Test           | INST         | Installation   |
| Complete                        | 0                           |            |                             |                              |                                                                                                    |                         |               |             |                             |              |                |
| Closed                          | 0                           |            | Count: 23                   |                              |                                                                                                    |                         |               |             |                             |              |                |
|                                 | 0                           | <b>▼</b> 4 |                             |                              |                                                                                                    |                         |               |             |                             |              |                |

- 6. When you receive the **Report Generation** message to confirm;
  - Do you want to print the WO report for WO [number]?
- 7. Click on Yes.

| <b>T</b>     |                   |       |                | Call               | Listing - BPO: Version 2                    | .5.0.7 - Example Comp | any v2.5.0.7 |                                      |           |               |
|--------------|-------------------|-------|----------------|--------------------|---------------------------------------------|-----------------------|--------------|--------------------------------------|-----------|---------------|
| Home         | Equipment / Locat | tions | Contract Fin   | ance / HR Ir       | nventory Maintenance                        | / Projects Manufactur | ing Procur   | rement Sales Service Reporting       | Utilities | - 8           |
| ) 🚺          | 24/07/2021 🔹      | 6     | Default 🔽      | Save La            | ayout 🚜 My Call<br>aces 🕶 🚜 Assign          | 🕴 🚱 🕨                 | 4 🐻          | 🚩 😫 🐔                                |           |               |
| dd Edit      | 20/01/2022 -      | Refr  | esh My Calls 🖌 | Save Fi            | lter 🍄 Start                                | Close Complete Hol    | d Pending    | Release Print Reports                |           |               |
| Maintain     | 9                 | tate  |                | Eormal             | Work                                        | Proces                | 20           | Print Repo                           |           |               |
|              |                   |       |                |                    |                                             | 11000                 |              | a trate a report a                   |           | 17            |
| Find         | O Filter          |       |                |                    |                                             |                       |              |                                      |           |               |
|              |                   | - 1   | CalReference   | CallDate CallState |                                             | Technician            | CallTime     | Description                          | CallType  | CallTypeDes   |
|              |                   | ٩     | 8 E C          | -                  | R C                                         | s 🛛 c                 | REC          | RBC                                  | 8 C       | 8 C           |
| Information  | No Of Calls       | •     |                | 18/01/2022         | Awaiting Acceptance                         | Julanda Kessler       | 12:59:13     | Replace part - current faulty        | PR        | Parts Require |
| 🛛 🖸 Durban   | 29                | *     | E CN0005300    | 18/01/2022         | Awaiting Acceptance                         | Julanda Kessler       | 12:51:45     | Printer displaying error code        | REP       | Repair        |
| New          | 23                | - 11  | E CN0005299    | 18/01/2022         | Awaiting Acceptance                         | Julanda Kessler       | 12:44:53     | Paper keeps on jamming in machine    | ITS       | IT-Support (  |
| In Pro       | ogress 0          |       | F CN0005294    | 26/10/2021         | Awaiting Acceptance                         | Julanda Kessler       | 08:00:00     | 2MS - 2 month service                | SM        | Scheduled M   |
| (b) Hold     | 3                 |       | E CN0005293    | 22/10/2021         | Awaiting Acceptance                         | Julanda Kessler       | 08:00:00     | BathBinMaint - Bathroom Bin Maintena | SM        | Scheduled N   |
| Pendi        | ng 1              |       | E CN0005292    | 16/10/2021         | LinAccioned                                 |                       | 08:00:00     | 2MS - 2 month service                | SM        | Scheduled N   |
| Comp         | lete 2            | -     | E CN0005292    | 10/10/2021         | onnasigned                                  |                       | 00.00.00     | PathDiaMaint - Pathroom Dia Maintana | CM        | C check led h |
| Close        | a U               | -     |                | Report Generation  |                                             |                       |              |                                      | CM        | Cabadulad N   |
| Drotoria     | 29                | -     |                | 4                  |                                             |                       | 00           | BathbinMaint - Bathroom bin Maintena | 514       | Scheduled     |
| Pretona      | 3 U               |       | E CN0005288    | Do you w           | ant to print the WO repo                    | rt for WO WO0006253?  | 0:00         | BathBinMaint - Bathroom Bin Maintena | SM        | Scheduled     |
| In Pro       | oress 0           | - I   | E CN0005287    | 2                  | 2 0:00 BathBinMaint - Bathroom Bin Maintena |                       |              |                                      |           | Scheduled M   |
| () Hold      | 0                 |       | E CN0005286    | 1                  |                                             |                       | 0:00         | BathBinMaint - Bathroom Bin Maintena | SM        | Scheduled N   |
| Pendi        | ng 0              |       |                | 2 7                | <u> </u>                                    | s <u>N</u> o          | 0:00         | Tier - Commercial Tier Test          | INST      | Installation  |
| C Comp       | lete 0            | 0     |                | 1                  |                                             | 1                     | 00:00        | 2MS - 2 month service                | SM        | Scheduled N   |
| O Close      | d 0               | - II. |                | 10/09/2021         | UnAssigned                                  |                       | 08:00:00     | BathBinMaint - Bathroom Bin Maintena | SM        | Scheduled N   |
|              | 0                 |       | CN0005282      | 03/09/2021         | UnAssigned                                  |                       | 08:00:00     | BathBinMaint - Bathroom Bin Maintena | SM        | Scheduled N   |
| - 🖸 Cape Tov | vn 0              |       | E CN0005281    | 27/08/2021         | UnAssigned                                  |                       | 08:00:00     | BathBinMaint - Bathroom Bin Maintena | SM        | Scheduled N   |
| New          | 0                 |       |                | 26/08/2021         | UnAssigned                                  |                       | 08:00:00     | 2MS - 2 month service                | SM        | Scheduled N   |
| In Pro       | ogress 0          |       |                | 20/08/2021         | UnAssigned                                  |                       | 08:00:00     | BathBinMaint - Bathroom Bin Maintena | SM        | Scheduled N   |
| 🕑 Hold       | 0                 |       | E CN0005278    | 17/08/2021         | UnAssigned                                  |                       | 08:00:00     | 2MS - 2 month service                | SM        | Scheduled N   |
| 🕗 Pendi      | ng 0              |       |                | 17/08/2021         | UnAssigned                                  |                       | 08:00:00     | Tier - Commercial Tier Test          | INST      | Installation  |
| Comp         | lete 0            |       |                |                    |                                             |                       |              |                                      |           |               |
| Close        | d 0               |       | Count: 23      |                    |                                             |                       |              |                                      |           |               |
|              | 0                 | * 4   |                |                    | )                                           |                       |              |                                      |           |               |

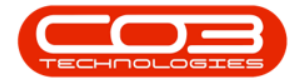

- 8. The Work Order Report will display in the **Report Preview** screen.
- From this screen you can make cosmetic changes to the document, as well as Save, Zoom, Add a Watermark, Export or Email the Work Order Report.
- 10. Click on **Close** to return to the **Call List** screen.

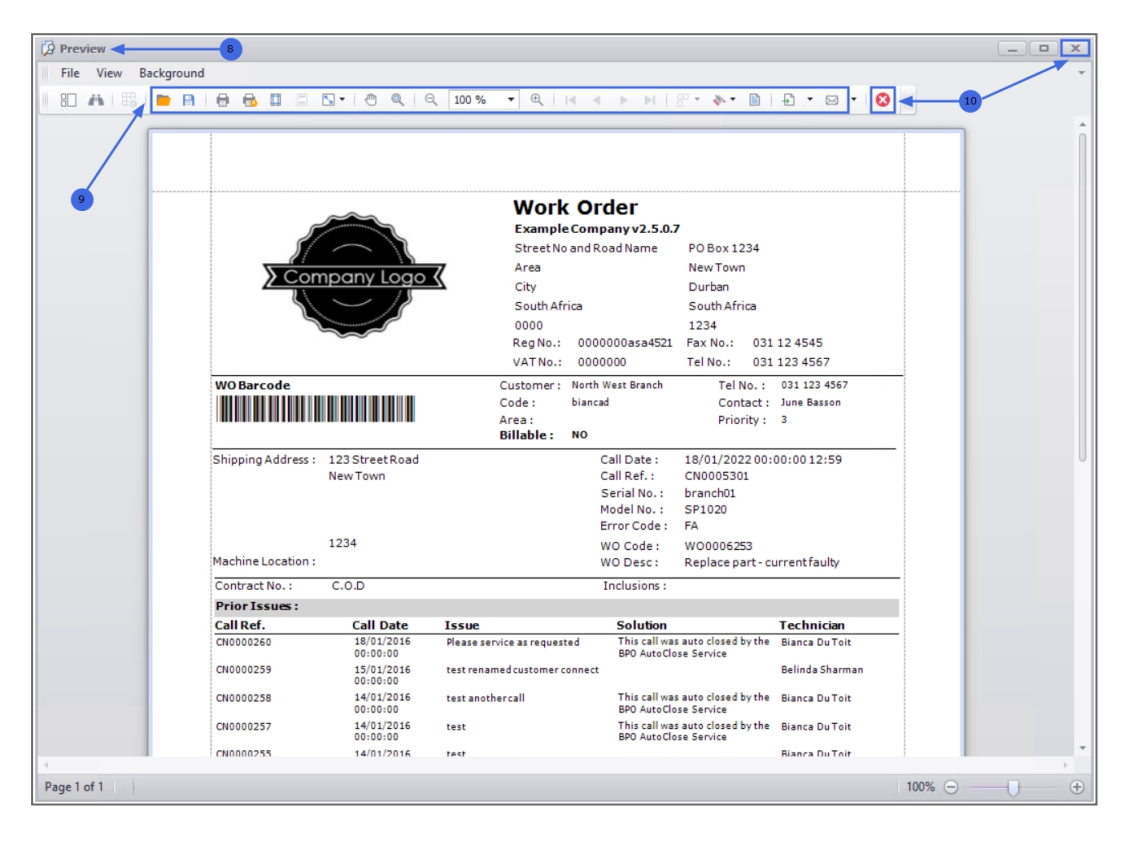

MNU.122.019